# Assunto: Custas nos CEJUSCs

infoepro

Competência: Conciliação Público-alvo: Servidores(as) dos CEJUSCs Conteúdo: Como registrar custas e gerar boleto no eproc para os CEJUSCs

A cobrança de custas em Reclamações Pré-Processuais distribuídas nos Centros Judiciários de Solução de Conflitos e Cidadania – CEJUSCs segue normativo próprio, de modo que, para assegurar o seu correto registro no eproc e a integração das informações com o módulo de custas, é importante conhecer o comportamento do sistema.

## Atenção

O módulo de custas do eproc NÃO abrange os honorários devidos aos conciliadores e mediadores em atuação nos CEJUSCs, os quais permanecem sendo feitos por depósito.

# **Registro das Custas**

O primeiro passo do CEJUSC será proceder ao registro dos itens de recolhimento.

Garanta que o campo "Valor da causa" da reclamação pré-processual esteja devidamente preenchido, pois do contrário a geração do boleto poderá ser prejudicada.

Nos pedidos de homologação de acordo em que não houver valores em discussão, utilize R\$ 0,00 no campo "Valor da causa".

Para efetuar o **registro**, <u>antes da homologação por Sentença do pedido</u>, clique sobre o botão "Custas", disponível na capa da reclamação pré-processual.

Edição nº 47

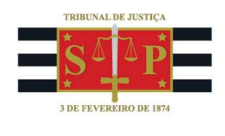

|         | Árvore     | Associa    | ar Proc <u>u</u> ra | dor Parte | <u>A</u> udié | ència    | BNMP    | Baixa Definitiva   | Cancela   | ar Moviment | tação Ce     | rtidão Nar | ratória  | <u>C</u> itar |       |
|---------|------------|------------|---------------------|-----------|---------------|----------|---------|--------------------|-----------|-------------|--------------|------------|----------|---------------|-------|
|         | Consulta   | s Integrad | as CNJ              | Criar Ma  | indado        | Custas   |         | to                 | Enviar Er | mail Expe   | dir Carta Pr | ecatória   | Gerar    | Certidão      |       |
| erencia | ar Situaçã | o Partes   | In <u>t</u> imar    | Movin     | nentar Pro    | ocesso   | Nome    | ar Peritos/Dativos | Orden     | s de Consul | ta/Restriçã  | Permi      | issão/N  | egação Exp    | press |
|         | Proces     | sos Rela   | cionados            | Redist    | ribuição      | Reme     | ssa STF | Requisição Un.     | Externa   | Retificar A | utuação      | Suscitar ( | Conflito | na TR         |       |
|         |            | Suscitar   | Conflito r          | a TRU     | Suscitar      | Conflito | no STJ  | Suscitar IRDR      | Temas F   | Repetitivos | Traslado     | de Docum   | entos    |               |       |

Descrição da imagem: tela "Consulta Processual – Capa do Processo". Destaque para o botão "Custas".

Em seguida, vá em "Tela de custas" (no rodapé da página), selecione a parte responsável pelo recolhimento (reclamante ou reclamado) e, depois, em "Incluir Item de Recolhimento":

| Custas Processuais                                                                                                    | 0     | Custas Processuais                                                                                                    | 1       |
|----------------------------------------------------------------------------------------------------|-------|----------------------------------------------------------------------------------------------------|---------|
| Nº do processo Classe da ação C<br>4000326-28.2025.8.26.0514 RECLAMAÇÃO PRÉ-PROCESSUAL CEJUSC<br>Data de autuação:<br>06/05/2025 10:43:04<br>Órgão Julgado:<br>Juízo Titular I - CEJUSC da Comarca de Itupeva Juíz(a):<br>G Localizador(es): PETIÇÃO INICIAL JEE O |       | Nº co processo<br>4000326-28.2325.8.26.0514<br>ERECLAMAÇÃO PRE-PROCESSUAL<br>Stacefoi<br>Data de astuação:<br>06/05/2025 19:43:04<br>MacVIMENTO<br>Juito Titular I - CEJUSC da Comarca de Itupeva<br>EL ocalizador(es):PETIÇÃO INICIAL JEE CO<br>EL ocalizador(es):PETIÇÃO INICIAL JEE CO<br>EL ocalizador(es):PETIÇÃO INICIAL JEE CO<br>EL ocalizador(es):PETIÇÃO INICIAL JEE CO<br>EL ocalizador(es):PETIÇÃO INICIAL JEE CO<br>EL ocalizador(es):PETIÇÃO INICIAL JEE CO<br>EL ocalizador(es):PETIÇÃO INICIAL JEE CO<br>EL ocalizador(es):PETIÇÃO INICIAL JEE CO<br>EL ocalizador(es):<br>EL ocalizador(es):<br>EL OCALIZADOR EL OCALIZADOR EL OCALIZADO |         |
| Lembretes / 🗋 Novo                                                                                                    |       | (                                                                                                    | _       |
| Valor da causa: <b>R\$ 15.650,00</b><br>Competência/Classe: <b>CEJUSC / RECLAMAÇÃO PRÉ-PROCES</b>                                                                                                    |       | Valor da causa: R\$ 15.650,00<br>Competência/Classe: CEJUSC / RECLAMAÇÃO PRÉ-PROCESSUAL                                                                                                    | Justiça |
| Continuar Iela de custas V                                                                                                    | oltar | Inclur [tem de recolhimento ] Cistasfinais   Cagcelar Iserição Parte   Gerar Guia                                                                                                    | yoltar  |

Descrição da imagem: tela "Custas Processuais". Destaque para os botões "Tela de Custas" e "Incluir Item de Recolhimento".

Será aberta uma janela com uma relação de itens de recolhimento. Faça a seleção e a inclusão daqueles que são referentes à reclamação pré-processual. Abaixo, os itens próprios do CEJUSC.

| cluir Item de Recolhimento                                                      | (? |
|---------------------------------------------------------------------------------|----|
| rte para a qual incidem as custas                                               |    |
| RUNO DOS SANTOS FERRAO AMARO LOBOSQUE ERWENNE (principal) - RECLAMANTE          |    |
| em de recolhimento                                                              |    |
|                                                                                 | ×  |
| TJSP - Taxa Judiciária - Inicial - Ações Cíveis                                 | Â. |
| TJSP - Causas em que haja Partilha <table-cell-columns></table-cell-columns>    |    |
| TJSP - Exped. Cartas Sentença/Arremat/Adjudic/Remição/Formal 🚄                  |    |
| TJSP - Taxa de Reprodução de Peças do Processo e Cópias Reprográficas Simples ┥ |    |
|                                                                                 |    |
|                                                                                 | *  |

Descrição da imagem: janela "Incluir Item de Recolhimento" com os itens de recolhimento cadastrados para serem utilizados pelos CEJUSC's.

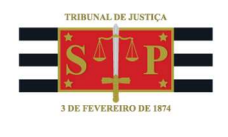

Concluído o registro de itens de recolhimento, clique em "Incluir".

De volta à tela de custas, <u>se as custas geradas estiverem tachadas</u>, clique no botão "Cancelar Isenção Parte". Isso limpará o tachado.

| 1 11667 06/05/2025 TJSP Taxa Judiciária Inicial Ações Cívcia 1,00 234,75 Detaileas Alterar valor   Desativar   Alterar | CONTRACTOR CONTRACTOR CONTRACTOR                         |  |  |
|----------------------------------------------------------------------------------------------------|----------------------------------------------------------|--|--|
|                                                                                                    | Alterar valor   Desativar   Alterar parte   Mais ações 🔻 |  |  |
|                                                                                                    | R\$ 0                                                    |  |  |

Descrição da imagem: tela "Custas Processuais". Destaque para as custas tachadas e para o botão "Cancelar isenção parte".

Por fim, clique sobre o botão "Gerar Guia" e confirme em "Ok" no balão aberto em seguida.

| 11007 00/05/2025 1JSP - Taxa Judiciana - Inicia | I - Ações Cíveis | 1,00 | 234,75 | l. | Detalhes | Alterar valor   Desativar   Alterar parte   Incluir na guia |  |  |
|-------------------------------------------------|------------------|------|--------|----|----------|-------------------------------------------------------------|--|--|
|                                                 |                  |      |        |    |          | R\$ 23                                                      |  |  |

Descrição da imagem: tela "Custas Processuais". Destaque para as custas tachadas e para o botão "Gerar Guia".

Algumas observações quanto aos itens de recolhimento de Taxa Judiciária:

- TAXA JUDICIÁRIA INICIAL AÇÕES CÍVEIS: calcula automaticamente 1,5% sobre o valor da reclamação pré-processual, observando o mínimo de 5 Ufesps e o máximo de 3 mil Ufesps. Para os casos em que não há valores em discussão e o campo "Valor da causa" está zerado, este item calcula automaticamente 5 Ufesps;
- CAUSAS EM QUE HAJA PARTILHA: esse item não efetua o cálculo automaticamente, pois depende do monte-mor da partilha de bens ou direitos. A unidade deve fazer o cálculo manualmente e inseri-lo no item de recolhimento.

## Consulta e Disponibilização do Boleto

Para consultar e imprimir o boleto gerado, volte à capa do processo e selecione o evento correspondente à guia de custas.

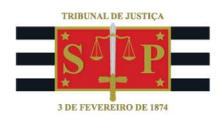

| E | /en | tos    |                        |                                                                                                    |                                        |                            |
|---|-----|--------|------------------------|----------------------------------------------------------------------------------------------------|----------------------------------------|----------------------------|
|   | -   | Evento | Data/Hora              | Descrição                                                                                                 | Usuário                                | Documentos                 |
|   | 슈   | 6      | 06/05/2025<br>19:54:43 | Link para pagamento - Guia: 3104, subguia: 2952                                                           | TJSP_CHF                               | Evento não gerou documento |
|   | ☆   | 5      | 06/05/2025<br>19:54:41 | <b>Juntada</b> - Guia Gerada - BRUNO DOS SANTOS FERRAO AMARO LOBOSQUE<br>ERWENNE - Guia 3104 - R\$ 234,75 | т.———————————————————————————————————— | GUIAS DE CUSTAS1           |

**Descrição da imagem:** tela "Capa do Processo". Eventos gerados na Reclamação Pré-Processual contendo o boleto das custas e o link para pagamento.

#### Importante

O boleto de custas possui vencimento em 5 dias corridos contados após a sua emissão (D + 5), salvo se o vencimento ocorrer em finais de semana ou feriados, casos em que este fica prorrogado para o primeiro dia útil seguinte.

## Acompanhamento do pagamento do boleto

O controle do pagamento é feito pelos localizadores "Custas Pendentes" (CUSTAS\_PEND) e "Custas Vencidas" (CUSTAS-VENC):

- CUSTAS\_PEND: incluído automaticamente no processo após a geração do boleto de custas e nele mantido até a quitação ou vencimento deste;
- CUSTAS-VENC: incluído automaticamente no processo após a ocorrência do vencimento do boleto de custas não identificada a quitação do boleto.

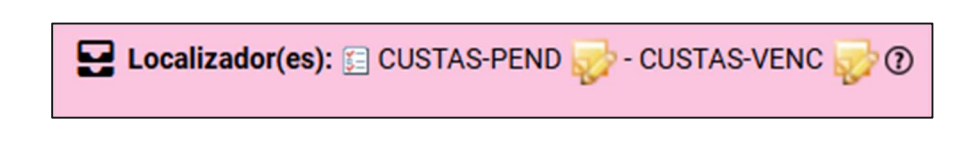

Descrição da imagem: tela "Capa do Processo". Destaque sobre os localizadores Custas Pendentes e Custas Vencidas no formato em que eles aparecem na reclamação pré-processual.

Em princípio, após o pagamento do boleto, a integração bancária com o eproc gera automaticamente a informação por meio de um evento na reclamação pré-processual em até 48 horas. Porém, havendo urgência das partes, elas podem requerer a juntada do comprovante de pagamento do boleto.

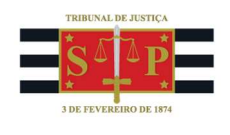

| Even | ntos   |                        |                                                                                                    |         |            |
|------|--------|------------------------|----------------------------------------------------------------------------------------------------|---------|------------|
| *    | Evento | Data/Hora              | Descrição                                                                                                    | Usuário | Documentos |
| \$3  | 20     | 27/05/2025<br>19:40:14 | <b>Juntada</b> - Registro de pagamento - Guia 3367,<br>Subguia 3210 - Boleto pago (1/1) Baixado - R\$ 128,18 | SECJE   | CUSTAS1    |

**Descrição da imagem:** tela "Capa do Processo". Destaque sobre o evento de quitação do boleto de custas gerado automaticamente após a sua ocorrência.

Gerado o evento de quitação, a reclamação é excluída do localizador CUSTAS PENDENTES. Assim, o CEJUSC pode criar uma regra de automação (ATP), baseada no evento (tipo de gatilho) "Juntada - Registro de Pagamento", para que a Reclamação Pré-Processual seja automaticamente removida do localizador em que aguarda o pagamento das custas para outro em que as custas foram pagas. Assim, terá controle mais efetivo sobre os boletos pagos, uma vez não existir localizador nativo do sistema só para esse fim.

Se tiver dúvidas sobre como criar automações, não deixe de consultar o Infoeproc nº 5.

Em caso de **vencimento do boleto sem pagamento**, não é possível efetuar o seu pagamento. O CEJUSC deve cancelá-lo. Na tela de custas, navegue até o boleto vencido, clique no botão "Extrair item" e faça as confirmações necessárias.

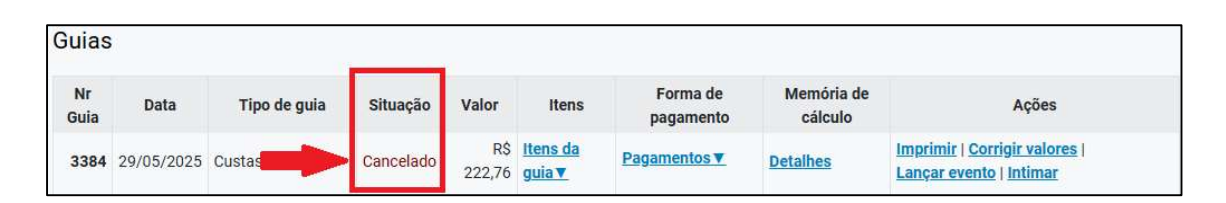

**Descrição da imagem:** tela "Capa do Processo". Destaque

Após o vencimento e antes do cancelamento ainda é possível reemitir o boleto para pagamento, porém com atualização monetária, se o caso. Acesse o link: <u>https://tjsp.thema.inf.br/grp/tributacao/acessoexterno/consultaDividasCustas.faces</u>, preencha com os dados da parte e faça a reemissão.

### Referências

- **CURSO "EPROC BÁSICO PARA CARTÓRIO"**, aula 12: "Custas". Disponível em: <u>https://www.tjsp.jus.br/moodle/eproc/course/section.php?id=811</u>.

### **Dúvidas**

Dúvidas sobre o procedimento podem ser solucionadas pelo portal de chamados.